### Как зарегистрироваться на портале Госуслуг (gosuslugi.ru)

Регистрация на портале «Госуслуги» состоит из трех этапов.

#### Этап 1. Регистрация Упрощенной учетной записи.

Укажите в <u>регистрационной форме</u>фамилию, имя, мобильный телефон или e-mail. После клика на кнопку регистрации вы получите ссылку на страницу оформления пароля.

## Этап 2. Подтверждение личных данных — создание Стандартной учетной записи.

Заполните профиль пользователя — укажите СНИЛС и данные документа, удостоверяющего личность (Паспорт гражданина РФ, для иностранных граждан — документ иностранного государства). Данные проходят проверку в ФМС РФ и Пенсионном фонде РФ. На ваш электронный адрес будет направлено уведомление о результатах проверки.

# Этап 3. Подтверждение личности — создание Подтвержденной учетной записи.

Для оформления Подтвержденной учетной записи с полным доступом ко всем электронным государственным услугам нужно пройти подтверждение личности одним из способов:

- обратиться в Центр обслуживания;
- получить код подтверждения личности по почте;
- воспользоваться Усиленной квалифицированной электронной подписью или Универсальной электронной картой (УЭК).

Также возможна регистрация пользователя в <u>Центре</u> обслуживания — в этом случае будет сразу создана Подтвержденная учетная запись.

Обратите внимание — выпуск УЭК прекращен с 1 января 2017. На Госуслугах с помощью УЭК пока ещё можно авторизоваться или подтвердить учетную запись, если срок действия карты не закончился. Подробная информация о закрытии карты на <u>сайте</u> АО «УЭК».

### Уровни учетной записи

На портале предусмотрены **три типа** учетных записей физического лица.

- Упрощенная учетная запись с ограниченным доступом к государственным услугам. Для ее регистрации достаточно указать имя, фамилию, e-mail или номер мобильного телефона.
- 2. Стандартная учетная запись с доступом к расширенному перечню государственных услуг. Для ее создания нужно указать в профиле СНИЛС и данные документа, удостоверяющего личность, и отправить их на проверку. Личные данные проходят проверку в Федеральной Миграционной Службе и Пенсионном фонде РФ. На ваш электронный адрес будет направлено уведомление о результатах проверки.
- 3. Подтвержденная учетная запись с полным доступом к электронным государственным услугам. Пользователь должен лично подтвердить регистрационные данные одним из способов:
  - обратиться в Центр обслуживания;
  - получить код подтверждения личности по почте;
  - воспользоваться Усиленной квалифицированной электронной подписью или Универсальной электронной картой (УЭК).

Через Подтвержденную учетную запись можно создать учетную запись юридического лица или индивидуального предпринимателя.

Обратите внимание — выпуск УЭК прекращен с 1 января 2017. На Госуслугах с помощью УЭК пока ещё можно авторизоваться или подтвердить учетную запись, если срок действия карты не закончился. Подробная информация о закрытии карты на <u>сайте</u> АО «УЭК».